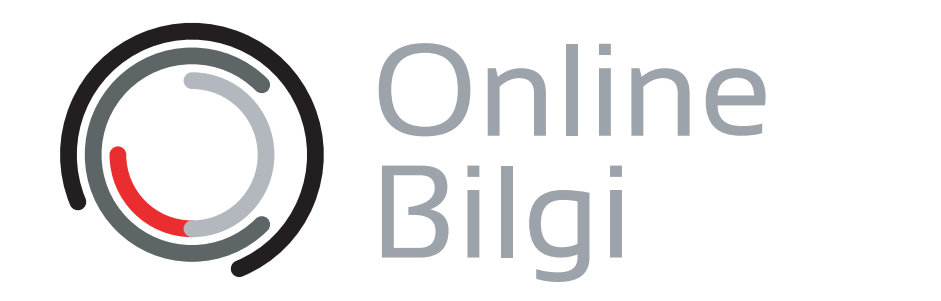

# Web of Science Group

# Web of Science Kullanım İstatistikleri

## Kullanıcı Kaydı & Yönetici Kaydı

Kullanım istatistiklerini almak için önce **Kullanıcı Kaydı (1)** sonrasında **Yönetici Kaydı (2)** yapılması gerekmektedir.

#### 1) Kullanıcı Kaydı

- www.webofknowledge.com adresine giriniz.
- Ana sayfa sağ üst alanda bulunan «Sign In > Register» butonuna tıklayınız.
- Emailinizi yazdıktan sonra «Continue» butonuna tıklayınız.
- Gelecek formu doldurup «Submit Changes» butonuna tıklayınız.

#### 2) Yönetici Kaydı

- http://ips.clarivate.com/info/wokusagereports/ adresine giriniz.
- Karşınıza çıkan Web Kayıt formunu doldurunuz.
- «Submit» butonuna tıklayarak yönetici kaydını tamamlayınız.

NOT: Kullanıcı adınız ve şifrenizin onaylanması **5-6 gün** sürebilmektedir.

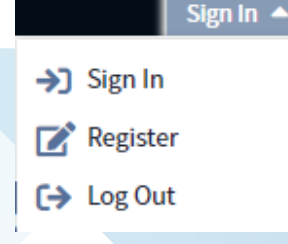

Please fill out this form to advise the Clarivate Usage Reports Team that you registered in Web of Knowledge to access your institution's usage reports.

We will notify you via email when your access is enabled.

| First Name *     |                 |
|------------------|-----------------|
| Last Name *      |                 |
| Company *        |                 |
| Email            |                 |
| Country/Region * | Please Select 🔻 |
| IP Address       |                 |

SUSHI reports are required.

#### WHAT WILL WE DO WITH YOUR DATA?

When you submit this form we will add your contact information to our database to enable us to fulfill your information request and keep in touch in the future. Each email we send you will include the option to be removed from future mailings.

View our privacy policy. →

Eğer **isminiz** yazmıyorsa giriş yapmalısınız. **«Sign In»** butonuna tıklayarak giriş yapabilirsiniz.

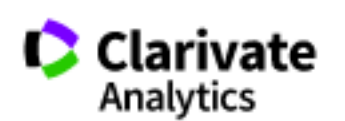

Help 🔻

Sefa 🔻

English 🔻

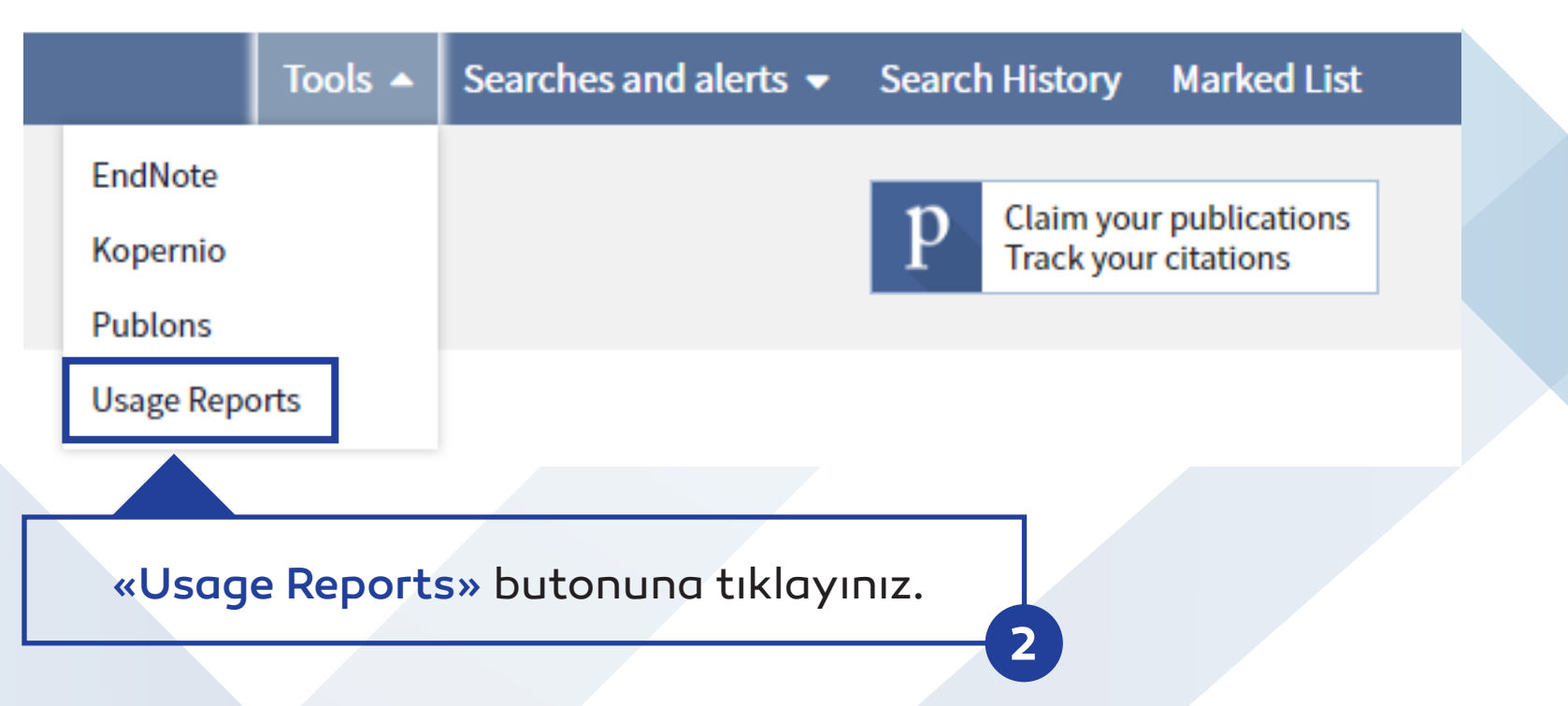

### Database Report 1

ALL PRODUCTS Summary (Total Searches, Results Clicks and Record Views by Month and Database) : Database Report 1 raporunu seçerseniz tüm abone olduğunuz Web of Knowledge ürünlerinin istatistiklerini bir tabloda görebilirsiniz.

| Account Search            | Report Selection                         |
|---------------------------|------------------------------------------|
| ccount Name: ANKOS - Lokm | an Hekim Univ (last updated 05 Jun 2019) |
|                           |                                          |
| OUNTER Reports            |                                          |

#### ALL PRODUCTS Summary (Total Searches, Results Clicks and Record Views by Month and Database) : Database Report 1 Report Settings

These reports include data based on your Web of Science entitled products.

Web of Science portal, Web of Science™ Core Collection, All Databases, KCI-Korean Journal Database, Russian Science Citation Index, SciELO Citation Index

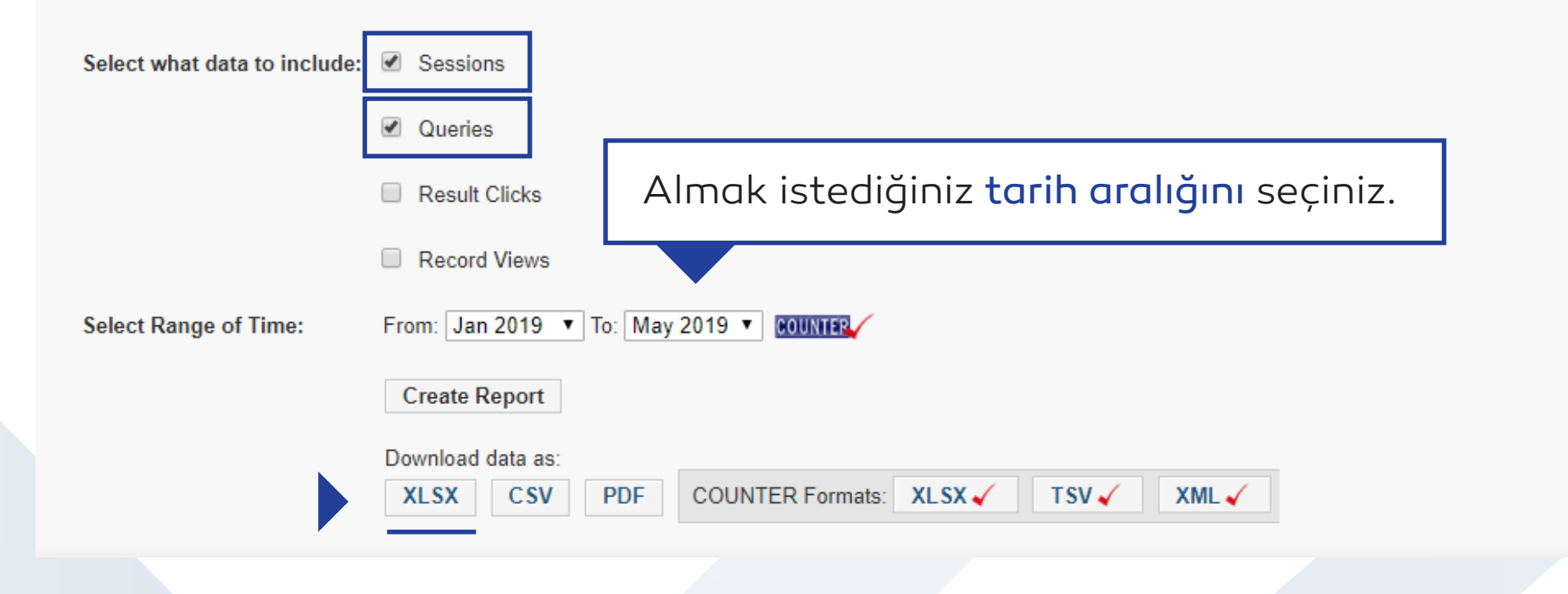

Sessions = Açılan oturum sayısı Queries = Yapılan sorgulama sayısı XLSX butonuna tıklayarak Ms-Excel olarak indirebilirsiniz.

# Eğer gerekiyorsa Excel içinde hücreleri sayıya çeviriniz.

| ALL PRODUCTS Summary (Total Search          | es, Results Clic | ks and R        | ecord Viev            | vs by Mont | h and Data | base) : Data | abase Repor | rt 1 Report | for Jan 201 | 19-May 201 | 9 |
|---------------------------------------------|------------------|-----------------|-----------------------|------------|------------|--------------|-------------|-------------|-------------|------------|---|
|                                             |                  |                 |                       |            |            |              |             |             |             |            |   |
| Database                                    | User Activity    | Total           | Jan 2019              | Feb 2019   | Mar 2019   | Apr 2019     | May 2019    |             |             |            |   |
| WoS                                         | Sessions 🜗 🔹     | 8415            | 1405                  | 1636       | 2141       | 1569         | 1664        |             |             |            |   |
| All Databases                               | Subsessi         | Number          | r Stored as T         | avt        | 1535       | 1377         | 1440        |             |             |            |   |
| All Databases                               | Queries          | Numbe           | i Stored as in        |            | 666        | 631          | 588         |             |             |            |   |
| Web of Science <sup>™</sup> Core Collection | Subsi Jsi        | <u>C</u> onvert | to Number             |            | 1259       | 1048         | 1059        |             |             |            |   |
| Web of Science™ Core Collection             | Queries          | Help on         | this Error            |            | 3811       | 2978         | 3644        |             |             |            |   |
| WS-Web of Science™ Core Collection          | Subsessi         | Ignore E        | rror                  |            | 403        | 100          | 166         |             |             |            |   |
| WS-Web of Science™ Core Collection          | Queries          | Edit in F       | ormula Bar            |            | 423        | 124          | 234         |             |             |            |   |
| Derwent Innovations Index <sup>™</sup>      | Subsessi         | Error Ch        | ecking Onti           | ntions     | 0          | 0            | 0           |             |             |            |   |
| Derwent Innovations Index <sup>™</sup>      | Queries          | Liferen         | Ecking <u>o</u> ption | JIIS       | 0          | 0            | 0           |             |             |            |   |
| Essential Science Indicators                | Subsessions      | Ó               | 0                     | 0          | 0          | 0            | 0           |             |             |            |   |
| Essential Science Indicators                | Queries          | 0               | 0                     | 0          | 0          | 0            | 0           |             |             |            |   |
| Journal Citation Reports                    | Subsessions      | 0               | 0                     | 0          | 0          | 0            | 0           |             |             |            |   |
| Journal Citation Reports                    | Queries          | 0               | 0                     | 0          | 0          | 0            | 0           |             |             |            |   |
| KCI-Korean Journal Database                 | Subsessions      | 2               | 2                     | 0          | 0          | 0            | 0           |             |             |            |   |
| KCI-Korean Journal Database                 | Queries          | 8               | 8                     | 0          | 0          | 0            | 0           |             |             |            |   |
| Russian Science Citation Index              | Subsessions      | 2               | 1                     | 0          | 1          | 0            | 0           |             |             |            |   |
| Russian Science Citation Index              | Queries          | 2               | 1                     | 0          | 1          | 0            | 0           |             |             |            |   |
| SciELO Citation Index                       | Subsessions      | 5               | 2                     | 0          | 3          | 0            | 0           |             |             |            |   |
| SciELO Citation Index                       | Queries          | 10              | 3                     | 0          | 7          | 0            | 0           |             |             |            |   |
|                                             |                  |                 |                       |            |            |              |             | т /         |             |            |   |

Web of Science tam kullanımı görmek için aşağıdaki satırların Queries alanını seçiniz ve toplamını alınız.

- All Databases
- Web of Science™ Core Collection
- WS-Web of Science™ Core Collection

|    | А                                      | В                | С        | D                                              | E          | F           | G            | Н          | 1          | J           | K          |   |
|----|----------------------------------------|------------------|----------|------------------------------------------------|------------|-------------|--------------|------------|------------|-------------|------------|---|
| 1  | ALL PRODUCTS Summary (Total Searche    | s, Results Click | s and Re | ecord View                                     | s by Montl | h and Datak | oase) : Data | base Repor | t 1 Report | for Jan 201 | 9-May 2019 |   |
| 2  |                                        |                  |          |                                                |            |             |              |            |            |             |            |   |
| 3  | Database                               | User Activity    | Total    | Jan 2019                                       | Feb 2019   | Mar 2019    | Apr 2019     | May 2019   |            |             |            |   |
| 4  | WoS                                    | Sessions         | 8415     | 1405                                           | 1636       | 2141        | 1569         | 1664       |            |             |            |   |
| 5  | All Databases                          | Subsessions      | 7094     | 1277                                           | 1465       | 1535        | 1377         | 1440       |            |             |            |   |
| 6  | All Databases                          | Queries          | 3493     | 890                                            | 718        | 666         | 631          | 588        |            |             |            |   |
| 7  | Web of Science™ Core Collection        | Subsessions      | 5544     | 1009                                           | 1169       | 1259        | 1048         | 1059       |            |             |            |   |
| 8  | Web of Science™ Core Collection        | Queries          | 19526    | 4570                                           | 4523       | 3811        | 2978         | 3644       |            |             |            |   |
| 9  | WS-Web of Science™ Core Collection     | Subsessions      | 799      | 48                                             | 82         | 403         | 100          | 166        |            |             |            |   |
| 10 | WS-Web of Science™ Core Collection     | Queries          | 970      | 75                                             | 114        | 423         | 124          | 234        |            |             |            |   |
| 11 | Derwent Innovations Index <sup>™</sup> | Subsessions      | 0        | 0                                              | 0          | 0           | 0            | 0          |            |             |            |   |
| 12 | Derwent Innovations Index <sup>™</sup> | Queries          | 0        | 0                                              | 0          | 0           | 0            | 0          |            |             |            |   |
| 13 | Essential Science Indicators           | Subsessions      | 0        | 0                                              | 0          | 0           | 0            | 0          |            |             |            |   |
| 14 | Essential Science Indicators           | Queries          | 0        | 0                                              | 0          | 0           | 0            | 0          |            |             |            |   |
| 15 | Journal Citation Reports               | Subsessions      | 0        | 0                                              | 0          | 0           | 0            | 0          |            |             |            |   |
| 16 | Journal Citation Reports               | Queries          | 0        | 0                                              | 0          | 0           | 0            | 0          |            |             |            |   |
| 17 | KCI-Korean Journal Database            | Subsessions      | 2        | 2                                              | 0          | 0           | 0            | 0          |            |             |            |   |
| 18 | KCI-Korean Journal Database            | Queries          | 8        | 8                                              | 0          | 0           | 0            | 0          |            |             |            | _ |
| 19 | Russian Science Citation Index         | Subsessions      | 2        | 1                                              | 0          | 1           | 0            | 0          |            |             |            |   |
| 20 | Russian Science Citation Index         | Queries          | 2        | 1                                              | 0          | 1           | 0            | 0          |            |             |            | _ |
| 21 | SciELO Citation Index                  | Subsessions      | 5        | 2                                              | 0          | 3           | 0            | 0          |            |             |            | _ |
| 22 | SciELO Citation Index                  | Queries          | 10       | 3                                              | 0          | 7           | 0            | 0          |            |             |            |   |
| 23 |                                        |                  |          |                                                |            |             |              |            |            |             |            |   |
| 24 |                                        |                  |          | = SUM(D6,                                      | D8,D10)    |             |              |            |            |             |            |   |
| 25 |                                        |                  |          | SUM(number1, [number2], [number3], [number4],) |            |             |              |            |            |             |            |   |
| 26 |                                        |                  |          |                                                |            |             |              |            |            |             | 1          |   |